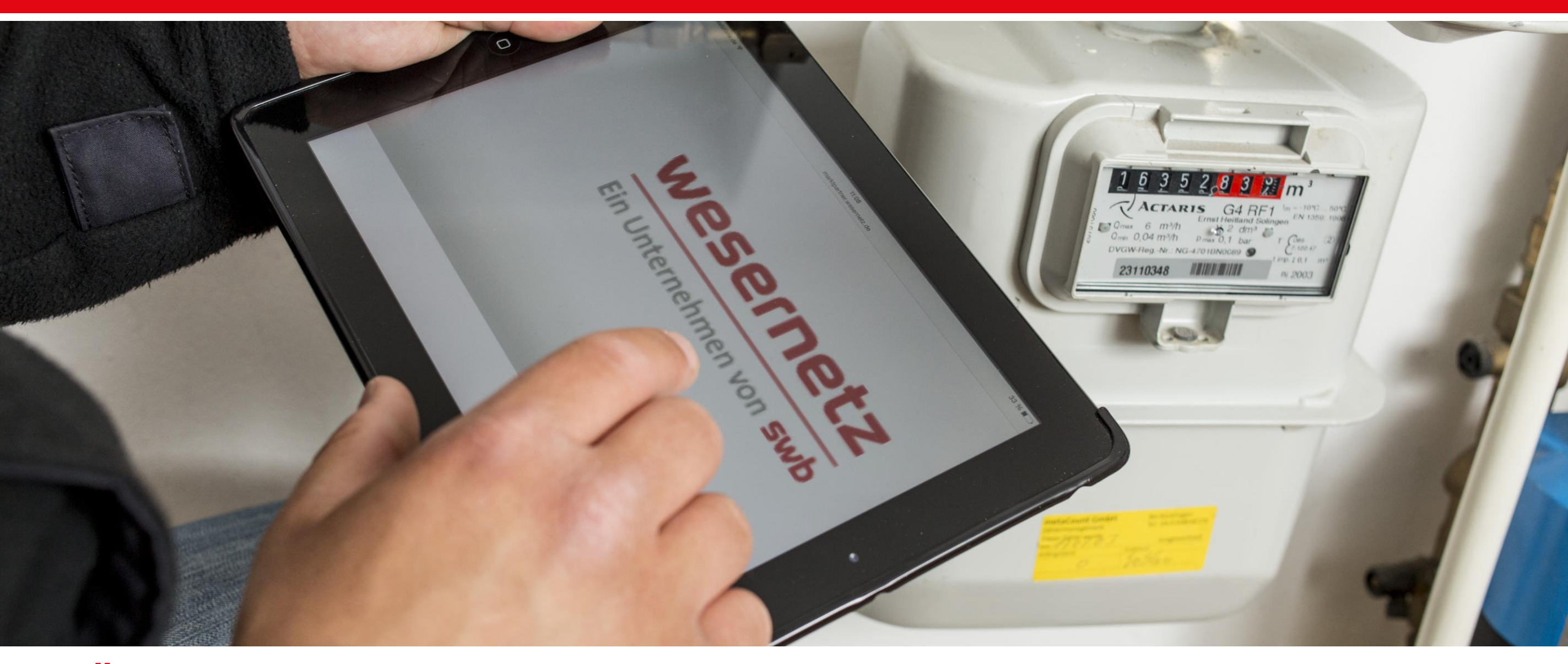

# ZÄHLERSTAND MELDEN – SCHRITT FÜR SCHRITT-ANLEITUNG

So können Sie ganz einfach Ihren Zählerstand bei uns melden!

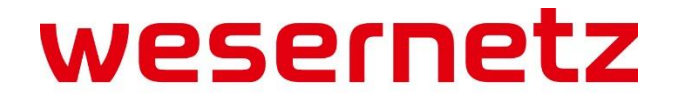

Ein Unternehmen von swb

16.08.2024

# Zählerstand melden – smart und digital

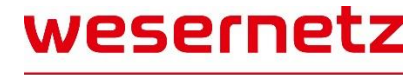

Ein Unternehmen von **swb** 

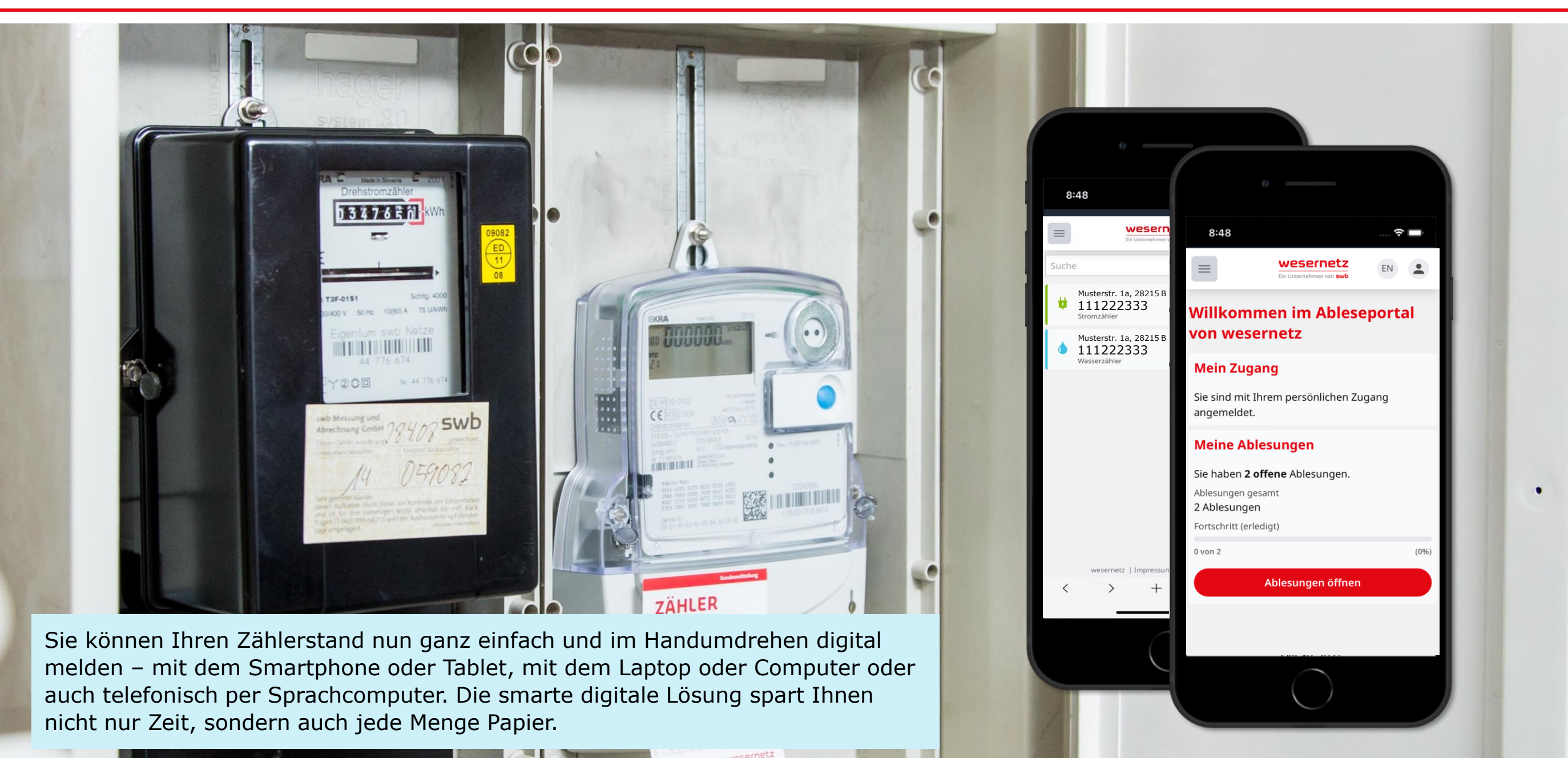

# Die Vorteile unserer digitalen Ablesung im Überblick

# Co

### Sieht überall gut aus

Auf dem PC, Tablet und Smartphone. Mit unserem Logo und in unserem Design.

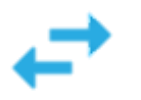

### **Flexibel im Einsatz**

Das Portal ist ganz einfach über den Internetbrowser und über alle Endgeräte erreichbar – Installation einer App o. ä. nicht notwendig.

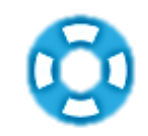

### Hilfebereich

Wie lese ich ab? Wo ist die Zählernummer? Im Hilfebereich werden hilfreiche Informationen auf einen Klick angezeigt.

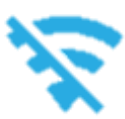

### Kein Internet? Kein Problem!

Nicht vor jedem Zähler ist immer eine Internetverbindung verfügbar. Mit dem Ableseportal lesen Sie einfach im Offline-Modus ab und senden später.

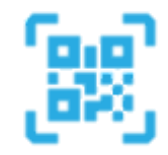

### **Einfacher Login**

Einfach den individuellen QR-Code scannen und die Daten sind direkt vorausgefüllt. Einfach Zählerstand eintragen und abschicken.

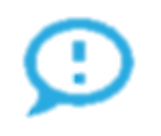

### Hinweisfunktion

Der Verbrauch ist in diesem Jahr ungewöhnlich hoch? Dann erhält der Nutzer einen entsprechenden Hinweis, um den Stand nochmals zu überprüfen.

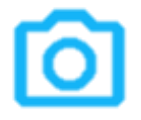

### Say Cheeeeeese

Mit Fotonachweis. Über das Portal kann direkt ein Foto aufgenommen und hochgeladen werden, um Zählerstände zu validieren.

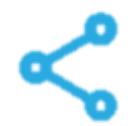

### Zähler weiterleiten

Es können Subzugänge für einzelne Zähler, ganze Häuser oder Hausverwaltungen erstellt werden und z. B. per Mail weitergegeben werden.

# $\oslash$

### Plausibilitätsprüfung

Klingt plausibel? Ist plausibel! Jeder eingereichte Zählerstand wird direkt auf Plausibilität geprüft – und wenn er das nicht ist, erfolgt ein Hinweis.

# Zählerstand melden – Schritt-für-Schritt-Anleitungen

Ein Unternehmen von **swb** 

Haben Sie eine Nachricht von uns entweder per Brief oder Karte erhalten, dass wir Ihre Zählerstände benötigen? In diesen Schreiben finden Sie alle wichtigen Informationen, die Sie zur Übermittlung Ihrer Ihre Zählerstände benötigen. Ganz grundsätzlich können Sie Ihre Zählerstände auf verschiedene Wegen übermitteln: Alter Wie

- Smartphone oder Tablet 🅑
- Laptop oder Computer
- Sprachcomputer

Im Folgenden erklären wir Ihnen den Ablauf im Detail.

|                                                                                                    |                                                                                                    | weserne                                                                                                    | etz                                                                        |                     |
|----------------------------------------------------------------------------------------------------|----------------------------------------------------------------------------------------------------|----------------------------------------------------------------------------------------------------|----------------------------------------------------------------------------|---------------------|
| weservetz Brenen Ginti H   Fostach 1078 03   28078 Brenen                                                                                                    |                                                                                                    | wesemetz Bremen<br>Theotor-Heus-Alee<br>28215 Bremen                                                                                                    | imbH<br>20                                                                 |                     |
| Max Mustermann<br>Musterstraße 123 A<br>28015 Bremen                                                                                                    |                                                                                                    | Kontakt<br>ihre Nachtcht an uns<br>wesernetz.derkontakt                                                                                                    |                                                                            |                     |
|                                                                                                    |                                                                                                    |                                                                                                    |                                                                            |                     |
| Bremen, 17.02.2021                                                                                                    | tände für die Jahresable                                                                                       | suna                                                                                                    |                                                                            |                     |
| Guten Tag.                                                                                                    |                                                                                                    |                                                                                                    |                                                                            |                     |
| wir melden uns bei Ihnen, da wir als region<br>abgelesenen Zählerstände stellen wir Ihren<br>zur Verfügung. Bitte teilen Sie uns daher Ih                           | aler Netzbetreiber Ihre aktuellen Z.<br>n Versorgungsunternehmen für die<br>Iren Zählerstand bis zum 25.03.202 | ählerstände benötigen. Ihre<br>turnusmäßige Abrechnung<br>14 mit:                                                                                                    |                                                                            |                     |
| Übersicht Ihrer Zähler<br>Energieart Zählernummer<br>Erdgas 123456789012345                                                                                         | Am einfachsten geht das über<br>Ihren persönlichen QR-Code:                                                    |                                                                                                    |                                                                            |                     |
| Strom 123450789012345                                                                                                    |                                                                                                    |                                                                                                    |                                                                            |                     |
| Alternativ können Sie uns Ihren Zählen<br>Wie das funktioniert, erfahren Sie auf d                                                                                  | So können Sie ur<br>Nutzen Sie einen der fol                                                                   | IS Ihre Zählerstände übermitte<br>genden Wege, um uns Ihren Zählerstand :                                                                                                    | ein – schneil und<br>zu übermitteln:                                       | l unkompliziert     |
| Und wenn wir Ihre Zählerstände nich<br>In diesem Fall werden wir Ihren Verbra<br>tionen, z.B. eines Vorjahresverbrauchs<br>Besser ist es aber, wenn wir Ihren tatsi |                                                                                                    | Bequem über Smartphone oder Tabl<br>1. Scannen Sie Ihren persönlichen QI<br>2. Zählerstand und Ablesedatum einge                                                                                                | et<br>R-Code<br>ben – und fertig!                                          |                     |
| Vielen Dank für Ihre Unterstützung!<br>Mit freundlichen Grüßen<br>Ihr Team von wesernetz                                                                            |                                                                                                    | Online übermitteln<br>1. Rufen Sie die Seite ablesung.wese<br>2. Geben Sie Ihre Ablese-PIN ein: 123<br>3. Geben Sie Ihre Postleitzahl (PLZ) e<br>4. Zählerstand und Ablesedatum einge                           | metz.de auf<br>14567892<br>in<br>ben – und fertig!                         |                     |
|                                                                                                    | S                                                                                                    | Telefonisch per Sprachcomputer<br>1. Halten Sie bitte bereit > Ihren Zähler<br>> Ihre Zähler<br>> Ihre Poste<br>> Ihren Able<br>2. Rufen Sie unter T 0421 359-1226 an<br>3. Unser Sprachcomputer führt Sie jetz | rstand<br>nummer<br>tzahl<br>se-Pin: 1234567892<br>t durch die weiteren Sc | hritte.             |
| Geschanzunning: Dr. Inomas Wemcke   Amsgerom H<br>Die Spankasse Bremen, IBAN: DE75 2505 0101 0001 03                                                                | Coloren Ciellere                                                                                               | Tählen sinfash ah-                                                                                                    |                                                                            |                     |
|                                                                                                    | So iesen sie ihre                                                                                              | Zanier einfach ab:                                                                                                    | ı —                                                                        |                     |
|                                                                                                    | Eintarifzähler                                                                                                 | Zählerstand<br>Zählernummer                                                                                                    | 180<br>P                                                                   | 000000 kwh<br>000 w |
|                                                                                                    | Gaszähler                                                                                                    | Zählerstand<br>Zählemummer                                                                                                    |                                                                            | =                   |
|                                                                                                    | Wasserzähler                                                                                                   | Zählernummer<br>Zählerstand                                                                                                    |                                                                            | E                   |
|                                                                                                    | Wohnungs-<br>Wasserzähler                                                                                      | Zählerstand                                                                                                    |                                                                            | E                   |
|                                                                                                    | Wärmezähler<br>Aufgrund der Vielzahl vo                                                                        | n Gerätetypen bei Wärmezählern haben v                                                                                                    | vir auf eine Musterabbil                                                   | dung verzichtet.    |

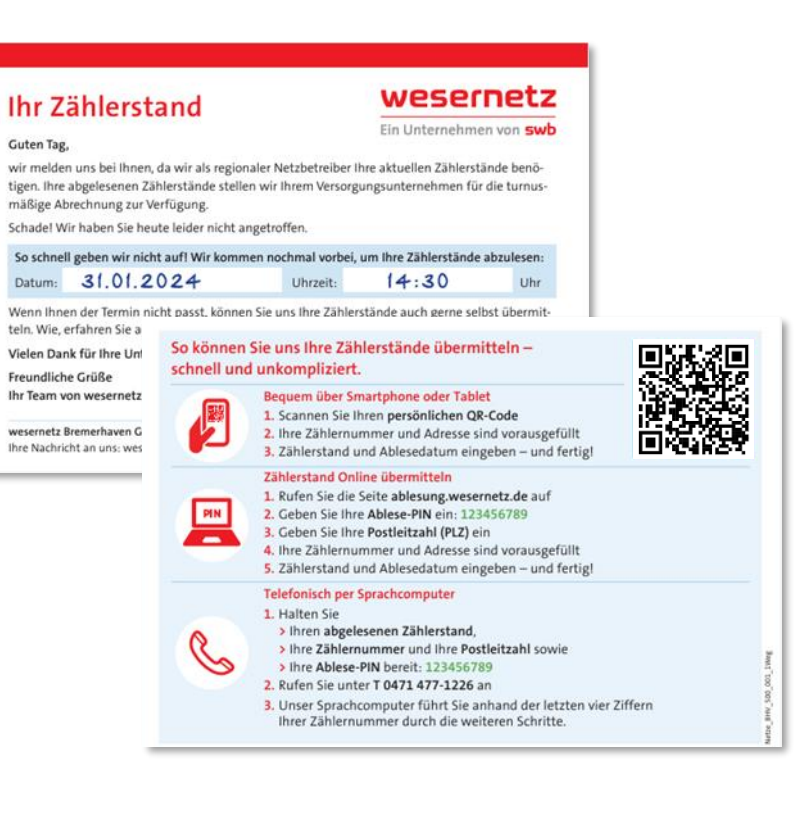

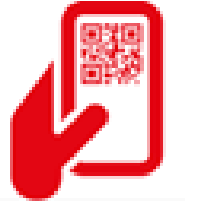

# Zählerstand melden – mit Smartphone oder Tablet

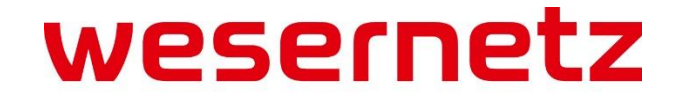

Ein Unternehmen von swb

# Mit Smartphone oder Tablet – Anmeldung

### Schritt 1: Anmeldung mit Ihren persönlichen Zugangsdaten

Hier haben Sie zwei Möglichkeiten:

Variante 1: Anmeldung mit individuellem QR-Code

- Öffnen Sie die Kamera auf Ihrem Smartphone evtl. benötigen Sie einen QR-Code-Scanner, die meisten Smartphones erkennen QR-Codes aber mittlerweile selbstständig.
- 2. Scannen Sie den QR-Code, den Sie auf der Vorder- oder der Rückseite des Anschreibens finden.

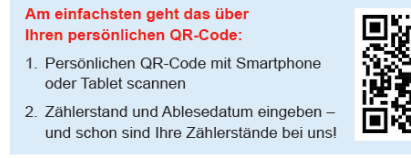

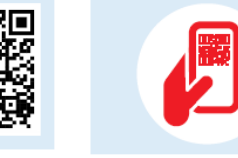

Bequem über Smartphone oder Tablet
1. Scannen Sie Ihren persönlichen QR-Code
2. Zählerstand und Ablesedatum eingeben – und fertig!

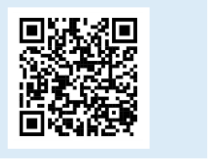

3. Nach dem Scannen des QR-Codes sind Sie direkt angemeldet.

Variante 2: Anmeldung über Ablese-PIN und Postleitzahl

- 1. Öffnen Sie die Website **ablesung.wesernetz.de**, dort finden Sie die abgebildete Eingabemaske.
- 2. Geben Sie Ihre persönliche Ablese-PIN ein, die Sie auf der Rückseite des Anschreibens finden.
- 3. Geben Sie zusätzlich Ihre Postleitzahl ein.

### Online übermitteln

- 1. Rufen Sie die Seite ablesung.wesernetz.de auf
- 2. Geben Sie Ihre Ablese-PIN ein: 1234567892
- 3. Geben Sie Ihre Postleitzahl (PLZ) ein
- 4. Zählerstand und Ablesedatum eingeben und fertig!
- 3. Klicken Sie anschließend auf den Button Anmelden

| Ablesung von wesernetz<br>Ablesung von wesernetz<br>Bitte melden Sie sich mit den Zugangsdate<br>an, die Sie im Aufruf zur Zählerablesung pe<br>Brief oder Karte von uns erhalten haben:<br>Ablese-PIN<br>1234567892<br>Postleitzahl<br>••••• |
|----------------------------------------------------------------------------------------------------|
| Bitte melden Sie sich mit den Zugangsdate<br>an, die Sie im Aufruf zur Zählerablesung pe<br>Brief oder Karte von uns erhalten haben:<br>Ablese-PIN<br>1234567892<br>Postleitzahl<br>•••••                                                     |
| Ablese-PIN          1234567892         Postleitzahl         •••••         Anmelden                                                                                                    |
| 1234567892<br>Postleitzahl<br>•••••<br>Anmelden                                                                                                    |
| Postleitzahl  Anmelden                                                                                                    |
| Anmelden                                                                                                    |
| Anmelden                                                                                                    |
|                                                                                                    |
|                                                                                                    |
| Ablesung ohne Zugang                                                                                                    |
| Sie möchten uns einen Zählerstand mitteile<br>haben aber keine Aufforderung von uns<br>(Brief oder Karte) erhalten?                                                                                                    |
| Ablesung ohne Zugang                                                                                                    |

Schritt 2: Nach der Anmeldung befinden Sie sich auf der Startseite des Ableseportals. Auf dieser finden Sie eine grundsätzliche Übersicht mit weiteren Infos, Ihren Zugang und Ihre Ablesungen.

Bei Bedarf können Sie zudem die Sprache von Deutsch auf Englisch mit Klick auf EN umstellen wesernetz wesernetz Hier können Sie einsehen, mit  $\equiv$ EN Ein Unternehmen von **swb** welchem Zugang Sie angemeldet sind und sich abmelden. **Startseite** Im Menüpunkt Willkommen im Ableseportal Für Wohnungsverwaltungen & Co.: Ablesung finden Den Menüpunkt Verwaltung sehen Ablesung von wesernetz Sie Ihre offenen Sie nur als Wohnungsverwaltung Ablesungsaufträge. Verwaltung o, ä. Hier können Sie Ihre **Mein Zugang** Ableseaufträge verwalten und Sie sind mit Ihrem persönlichen Zugang Sie sind mit Ihrem persönlichen Zugang teilen. angemeldet. angemeldet. **Meine Ablesungen Meine Ablesungen** Sie haben 2 offene Ablesungen. Ablesungen gesamt Sie haben 2 offene Ablesungen. 2 Ablesungen Ablesungen gesamt Fortschritt (erlediat) 2 Ablesungen 0 von 2 (0%) Fortschritt (erledigt) Schritt 3: Ablesungen öffnen 0 von 2 (0%) Ablesungen öffnen Im Bereich Meine Ablesungen klicken Sie auf Ablesungen öffnen, um Ihre Ablesungsaufträge zu öffnen. Ablesungen öffnen Alternativ können Sie in der Navigation den Menüpunkt Ablesung anklicken. Diesen finden Sie neben dem Menüpunkt Startseite ganz oben auf der Seite. wesernetz | Impressum | Datenschutz  $\equiv$ 10 wesernetz | Impressum | Datenschutz

# Mit Smartphone oder Tablet – Ablesung – Übersicht

Im Bereich **Ablesung** finden Sie nun wichtige Infos über die Zähler, von denen wir die Zählerstände benötigen.

In der praktischen **Suche** können Sie bei Bedarf gezielt nach Zählern suchen. In das Suchfeld können Sie bspw. einfach Zählernummern eintragen.

Hier finden Sie eine Liste über Ihre abzulesenden Zähler. Diese sind mit entsprechenden Symbolen & Farben für Strom (grün), Gas (gelb), Wasser (blau) und Wärme (rot) versehen.

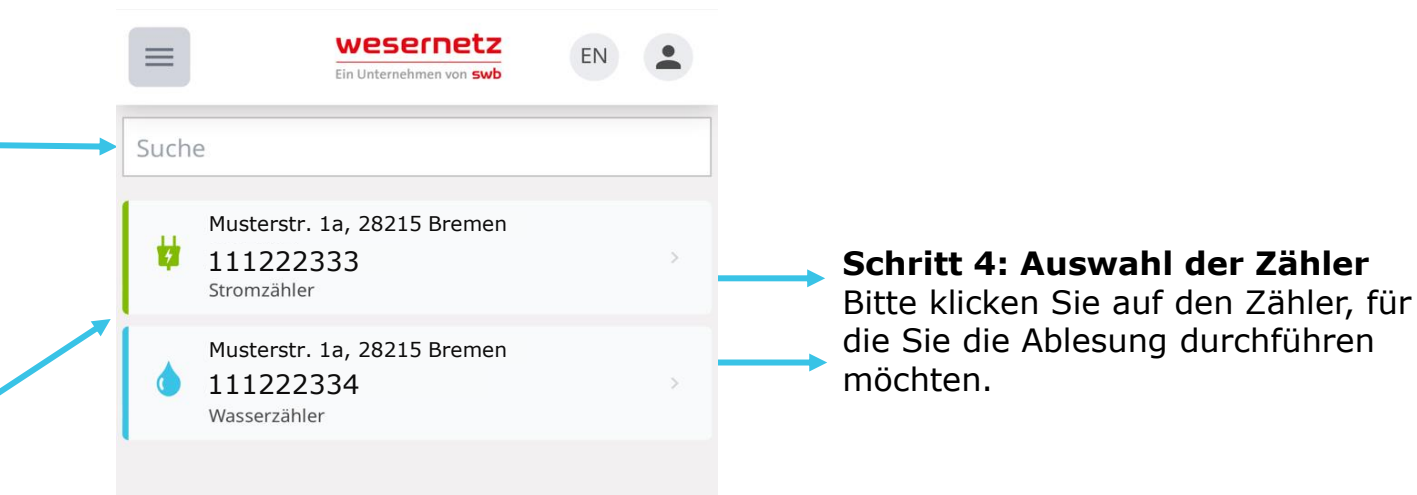

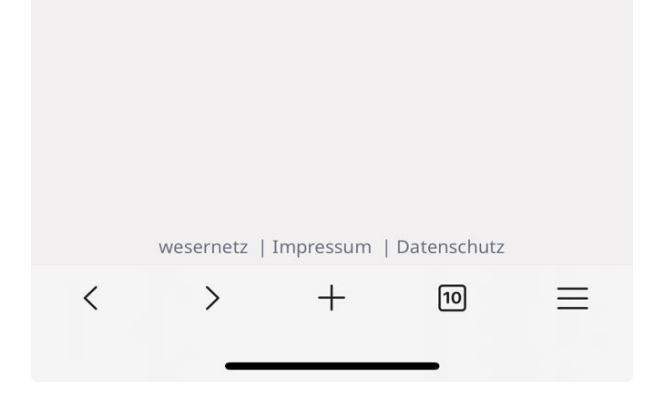

Hier finden Sie jetzt die Details zu dem konkreten Ableseauftrag für den ausgewählten Zähler und können Ihren Zählerstand eingeben.

Hier finden Sie nochmal die Zählernummer, die Zählerart, Ihre Kundennummer, Ihren Namen, die Adresse und den Objektschlüssel.

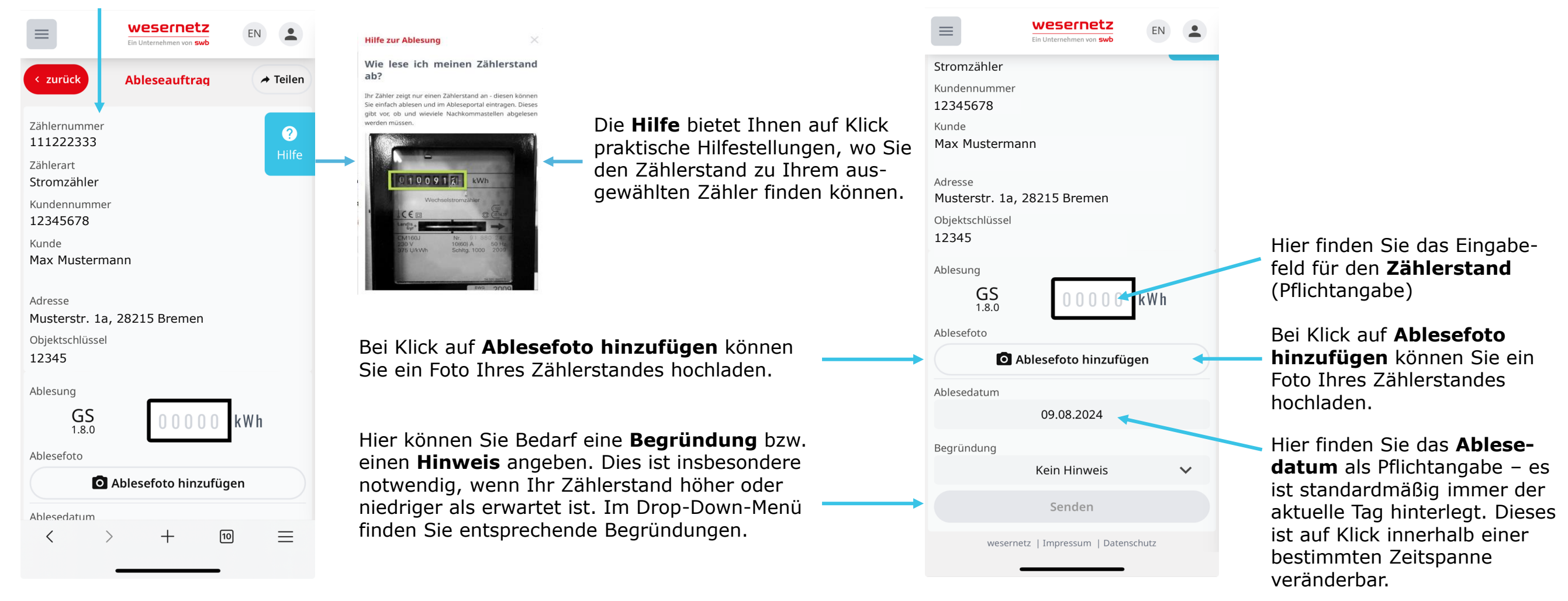

# Schritt 5: Zählerstand eingeben (Pflichtangabe) – Option 1: Zählerstand im erwarteten Bereich Geben Sie Ihren Zählerstand in das Eingabefeld ein.

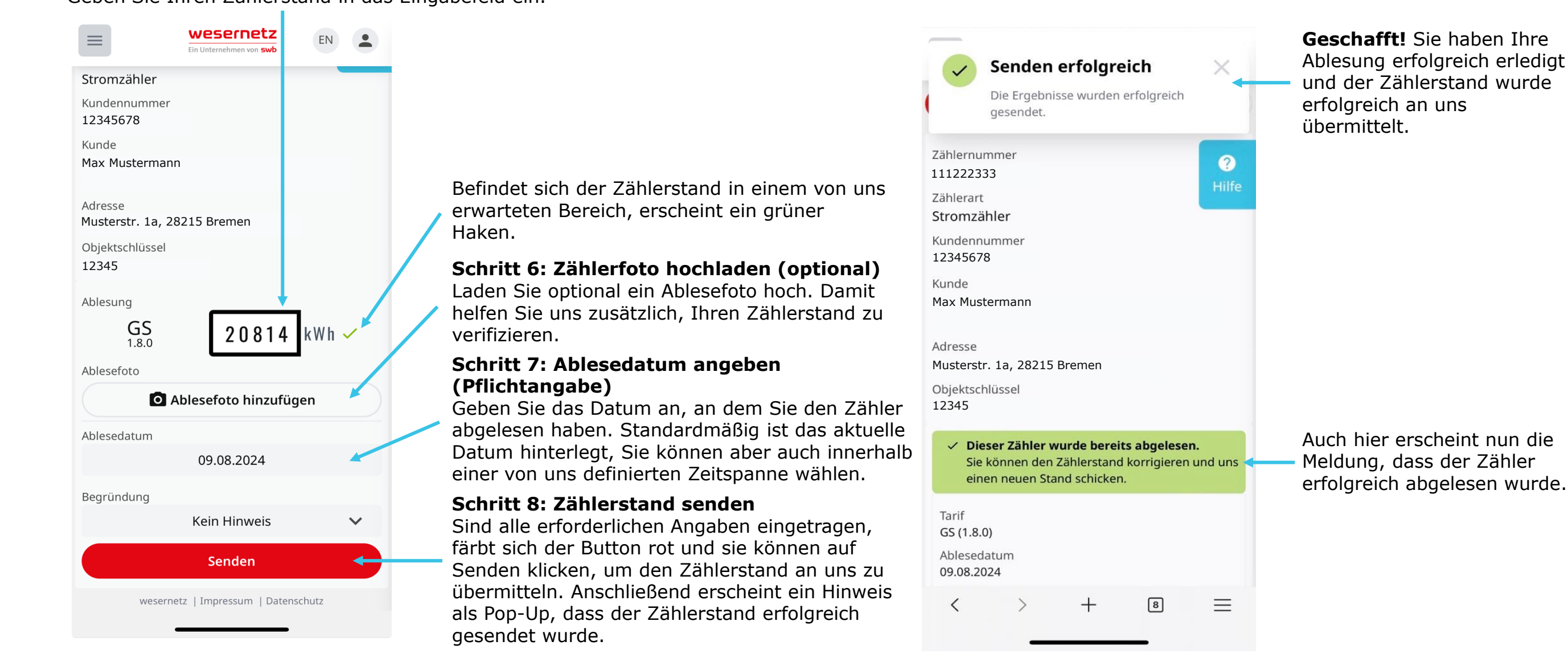

16.08.2024

#### Schritt 5: Zählerstand eingeben (Pflichtangabe) – Option 2: Zählerstand höher oder niedriger als erwartet Geben Sie Ihren Zählerstand in das Eingabefeld ein.

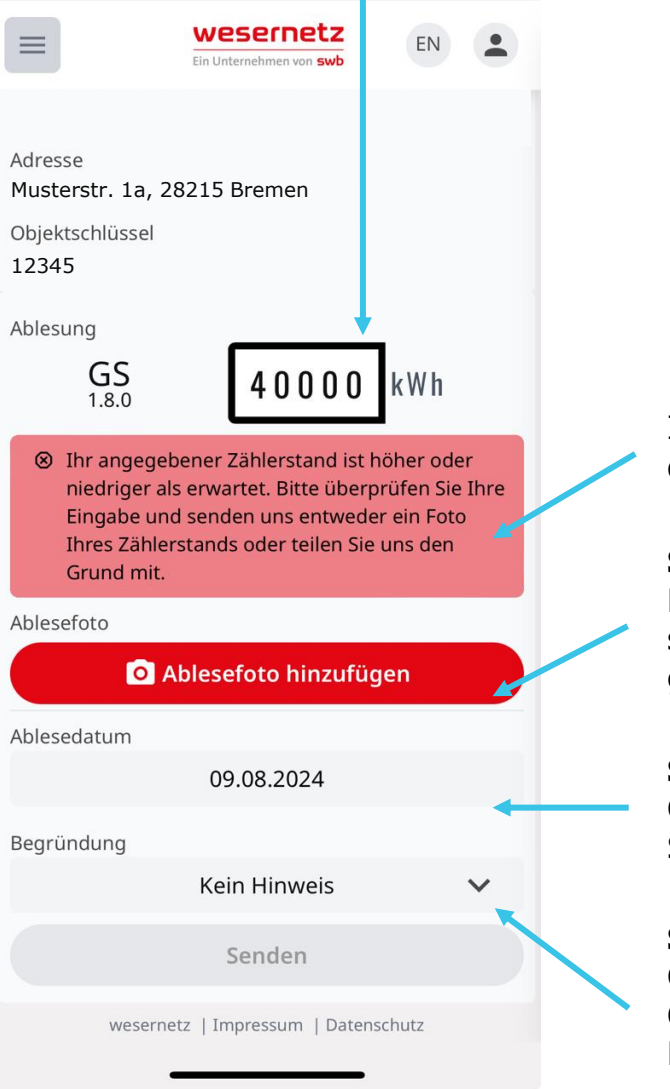

Ist der Zählerstand höher oder niedriger als erwartet, erscheint ein entsprechender Hinweis. Bitte prüfen Sie den Hinweis und folgen den erwähnten Schritten.

#### Schritt 6: Zählerfoto hochladen (optional)

Laden Sie in dem Fall bitte ein Ablesefoto hoch. Damit helfen Sie uns, Ihre Eingabe zu verifizieren und wir können sicherstellen, dass es sich um den richtigen Zähler handelt. Bitte fotografieren Sie Zählernummer und Zählerstand gut sichtbar. Alternativ können Sie auch eine Begründung/einen Hinweis angeben – siehe Schritt 7.

#### Schritt 7: Ablesedatum angeben (Pflichtangabe)

Geben Sie das Datum an, an dem Sie den Zähler abgelesen haben. Standardmäßig ist das aktuelle Datum hinterlegt, Sie können aber auch innerhalb einer von uns definierten Zeitspanne wählen.

#### Schritt 8: Begründung/Hinweis angeben

Geben Sie in dem Fall bitte eine Begründung an. Hier können Sie auf Klick im Drop-Down-Menü eine der folgenden Optionen auf Klick auswählen: Der Zähler wurde gewechselt, Mein Verbrauch hat sich verändert, Die Anzahl der Personen hat sich verringert, Die Anzahl der Personen hat sich erhöht, Die Wohnung/Immobilie stand leer oder Keine Angabe. Alternativ können Sie auch ein Zählerfoto hinzufügen – siehe Schritt 5.

#### Option 2: Zählerstand höher oder niedriger als erwartet

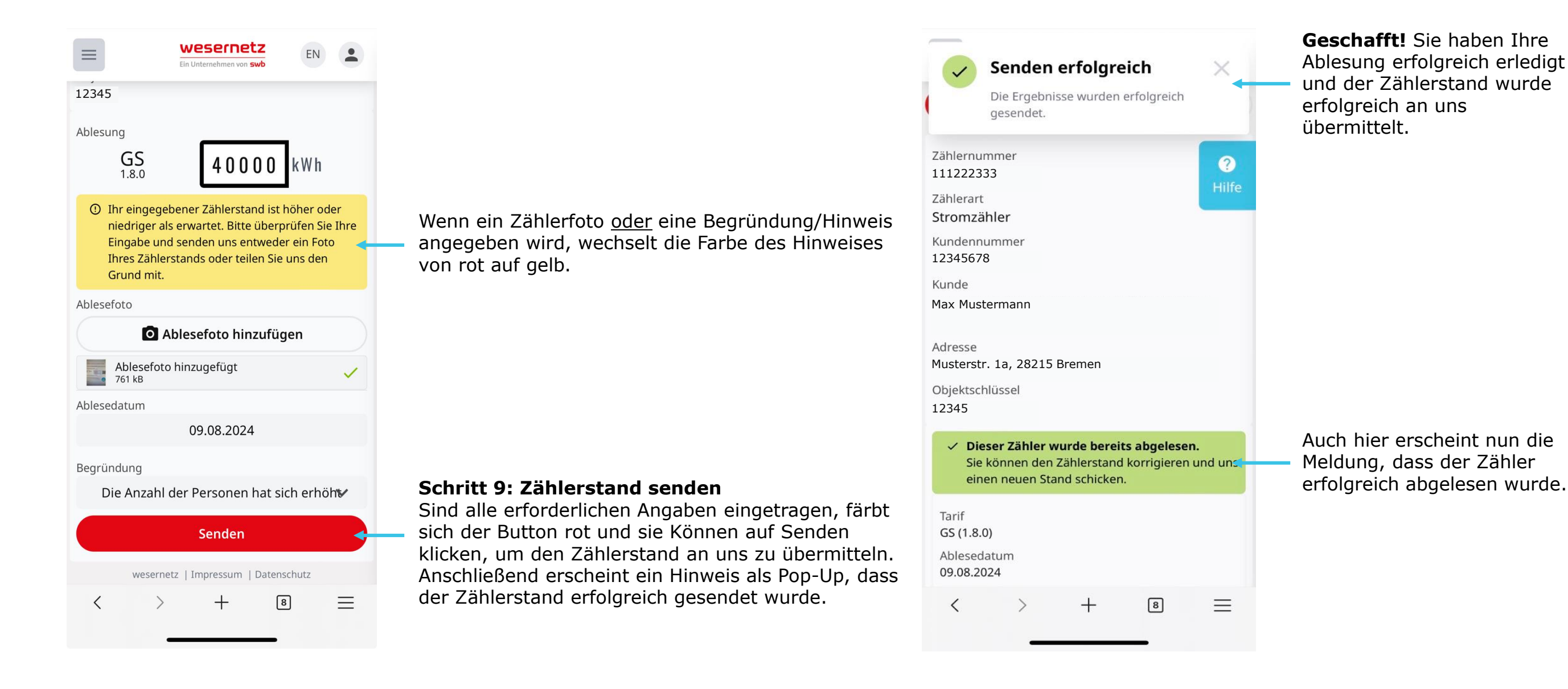

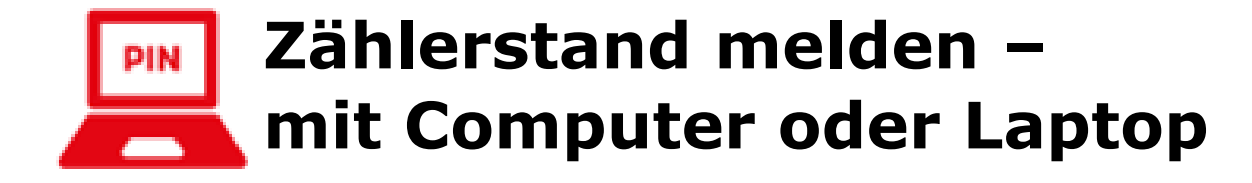

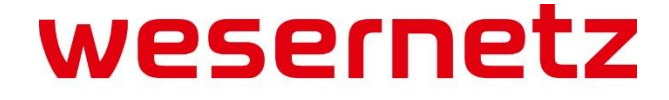

Ein Unternehmen von **swb** 

#### Schritt 1: Website aufrufen

Öffnen Sie die Website **ablesung.wesernetz.de**, dort finden Sie die abgebildete Eingabemaske.

#### Schritt 2: Anmeldung mit Ihren persönlichen Zugangsdaten

Hier haben Sie zwei Möglichkeiten:

Variante 1: Anmeldung über Ablese-PIN und Postleitzahl

- 1. Geben Sie Ihre persönliche Ablese-PIN ein, die Sie auf der Rückseite des Anschreibens finden.
- 2. Geben Sie zusätzlich Ihre Postleitzahl ein.

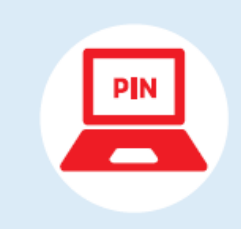

#### Online übermitteln

- 1. Rufen Sie die Seite ablesung.wesernetz.de auf
- 2. Geben Sie Ihre Ablese-PIN ein: 1234567892
- 3. Geben Sie Ihre Postleitzahl (PLZ) ein 🗕
- 4. Zählerstand und Ablesedatum eingeben und fertig!
- 3. Klicken Sie anschließend auf den Button Anmelden

Variante 2: Anmeldung mit individuellem QR-Code

- 1. Klicken Sie dazu auf den blauen Button **Mit QR-Code anmelden** und erlauben Sie den Zugriff auf Ihre Kamera.
- 2. Scannen Sie den QR-Code, den Sie auf der Vorder- oder der Rückseite des Anschreibens finden.

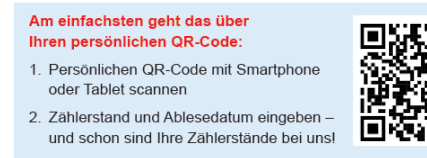

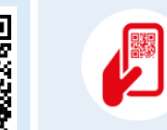

 Bequem über Smartphone oder Tablet

 1. Scannen Sie Ihren persönlichen QR-Code

 2. Zählerstand und Ablesedatum eingeben – und fertig!

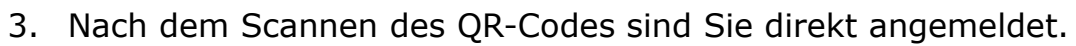

|                       | wesernetz                                                                                                    |
|-----------------------|----------------------------------------------------------------------------------------------------|
|                       | Ein Unternehmen von <b>swb</b>                                                                                                    |
| Willkommen            | bei der Ablesung von wesernetz                                                                                                    |
| Bitte melden Sie sich | mit den Zugangsdaten an, die Sie im Aufruf zur Zählerablesung per Brief oder Karte von uns erhalten haben:                                                                                                    |
| Ablese-PIN            | 1234567892                                                                                                    |
| Postleitzahl          | •••••                                                                                                    |
|                       | Anmelden                                                                                                    |
|                       |                                                                                                    |
| QR-Code Anmeldung     | Sie haben einen Aufruf zur Zählerablesung per Brief oder Ablesekarte erhalten, die einen QR-Code enthält?<br>Und Sie haben eine Webcam? Dann scannen Sie jetzt einfach den QR-Code, um schnell und bequem<br>angemeldet zu werden. |
|                       | 题 Mit QR-Code anmelden                                                                                                    |
|                       | Für die Anmeldung mit QR-Code benötigen wir Zugriff auf Ihre Kamera.                                                                                                    |
| Ablesung ohne Zugang  | Sie möchten uns einen Zählerstand mitteilen, haben aber keine Aufforderung von uns (Brief oder Karte) erhalten?                                                                                                    |
|                       | Ablesung ohne Zugang                                                                                                    |
|                       | Diese Seite wird von wesernetz bereitgestellt. Mit der Anmeldung und Nutzung erklären Sie sich mit<br>den <mark>Datenschutzbedingungen</mark> einverstanden.<br>Impressum                                                          |

wesernetz

Nach der Anmeldung befinden Sie sich auf der **Startseite** des Ableseportals. Auf dieser finden Sie eine grundsätzliche **Übersicht** mit weiteren Infos, Ihren **Zugang** und Ihre **Ablesungen**.

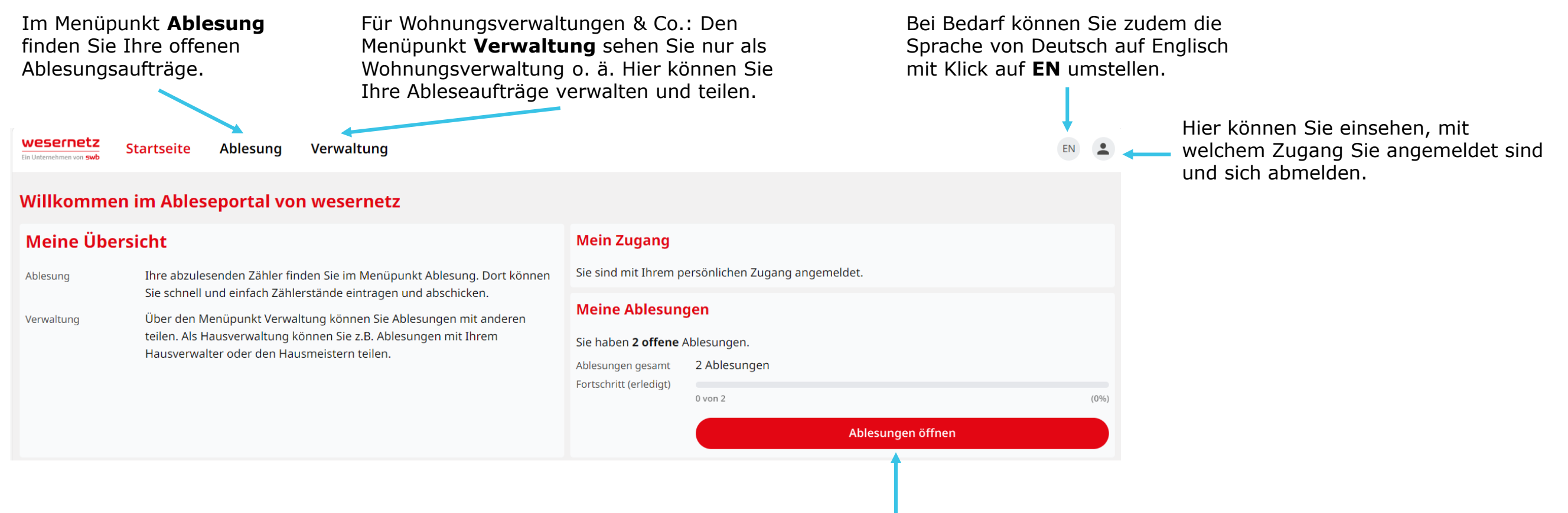

#### Schritt 3: Ablesungen öffnen

Im Bereich Meine Ablesungen klicken Sie auf Ablesungen öffnen, um Ihre Ablesungsaufträge zu öffnen.

Alternativ können Sie in der Navigation den Menüpunkt **Ablesung** anklicken. Diesen finden Sie neben dem Menüpunkt Startseite ganz oben auf der Seite.

# 🖳 Mit Laptop oder Computer – Ablesung – Übersicht

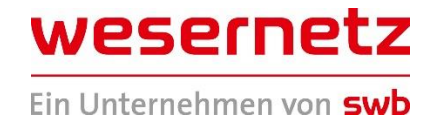

Im Bereich **Ablesung** finden Sie nun wichtige Infos über die Zähler, von denen wir die Zählerstände benötigen. In der praktischen Suche können Sie bei Unter Meine Ablesungen finden Sie eine Unter **Rückmeldezeiträume** finden Sie das Bedarf gezielt nach Zählern suchen. In Übersicht über Ihre gesamte Anzahl an Datum, bis zu dem wir die Zählerstände für Ablesungen und die entsprechenden die genannten Zähler benötigen. Dieses das Suchfeld können Sie bspw. einfach Rückmeldezeiträume. finden Sie auch im Anschreiben. Zählernummern eintragen. wesernetz Ablesuna Verwaltung Startseite Fin Unternehmen von swb **Meine Ablesungen** Suche Musterstr. 1a, 28215 Bremen Übersicht Rückmeldezeiträume # 111222444 Stromzähler 2 Ablesungen Damit die Verbräuche von Ihrem Energieversorger korrekt abgerechnet werden Gesamt können, bitten wir Sie, die Zählerstände rechtzeitig an uns zu übermitteln. Hier Erledigt Musterstr. 1a, 28215 Bremen 0 von 2 (0%) sehen Sie den Fortschritt und den Zeitpunkt, bis wann wir Ihre Zählerstande - 🦱 111222555 benötigen. Gaszähler Stromzähler bis 09.09.2024 0 von 2 in einem Monat (0%) (0%)0 von 1 ✓ Zähler anzeigen 👌 Gaszähler 111222444 Θ 0 von 1 (0%) 111222555 Θ

Hier finden Sie eine Liste über Ihre abzulesenden Zähler. Diese sind mit entsprechenden Symbolen und Farben für Strom (grün), Gas (gelb), Wasser (blau) und Wärme (rot) versehen. In der **Übersicht** finden Sie praktische Fortschrittsbalken, die Ihnen auf einen Blick anzeigen, ob es noch etwas zu tun gibt – sowohl Gesamt (rot) als auch pro Zählerart (Strom – grün, Gas – gelb, Wasser – blau, Wärme – rot). Auch hier finden Sie auf Klick nochmal eine Übersicht Ihrer Zähler und einen entsprechenden Gesamt-Fortschrittsbalken, der Ihnen direkt anzeigt, ob noch etwas zu erledigen ist bis zum Stichtag.

### Schritt 4: Auswahl der Zähler

Bitte klicken Sie auf den Zähler, für die Sie die Ablesung durchführen möchten.

| WES<br>Ein Unterne | startseite                              | Ablesung         | Verwaltung     |              |                                                           |                                    |                                            | EN                  |
|--------------------|-----------------------------------------|------------------|----------------|--------------|-----------------------------------------------------------|------------------------------------|--------------------------------------------|---------------------|
| Such               | e                                       |                  | Meine Ablesung | jen          |                                                           |                                    |                                            |                     |
| ŧ                  | Musterstr. 1a, 28215 Bremen , 111222444 | >                | Übersicht      |              |                                                           | Rückmeldezei                       | träume                                     |                     |
|                    | Stromzähler                             |                  | Gesamt         | 2 Ablesungen |                                                           | Damit die Verbräuch                | e von Ihrem Energieversorger korrekt a     | bgerechnet werden   |
|                    | Musterstr. 1a, 28215 Bremen             | 1a, 28215 Bremen |                | 0.000 0      | können, bitten wir Sie, die Zählerstände rechtzeitig an u |                                    | ie, die Zählerstände rechtzeitig an uns zu | u übermitteln. Hier |
|                    | 111222555<br>Gaszähler                  | >                |                | 0 von 2      | (0%)                                                      | sehen Sie den Fortso<br>benötigen. | hritt und den Zeitpunkt, bis wann wir Ih   | re Zahlerstande     |
|                    |                                         |                  | 🛱 Stromzähler  |              |                                                           | bis 09.09.2024                     |                                            |                     |
|                    |                                         |                  |                | 0 von 1      | (0%)                                                      | in einem Monat                     | 0 von 2                                    | (0%)                |
|                    |                                         |                  | è Gaszähler    |              |                                                           |                                    | ✓ Zähler anzeigen                          |                     |
|                    |                                         |                  |                | 0 von 1      | (0%)                                                      |                                    | 🗯 🔵 111222444                              | •                   |
|                    |                                         |                  |                |              |                                                           |                                    | ) 0 111222555                              | ۲                   |

# Mit Laptop oder Computer – Ableseauftrag

Wie lese ich meinen Zählerstand

Ihr Zähler zeigt nur einen Zählerstand an - diesen können Sie einfach ablesen und im Ableseportal eintragen. Dieses

ab?

Hier finden Sie jetzt die Details zu dem konkreten Ableseauftrag für den ausgewählten Zähler und können Ihren Zählerstand eingeben.

Hier finden Sie nochmal die Zählernummer, die Zählerart, Ihre Kundennummer, Ihren Namen, die Adresse und den Objektschlüssel. Für Hausverwaltungen & Co. exklusiv: Bei Klick auf **Teilen** können Sie den Zählerzugang bei Bedarf teilen, z. B. an Ihren Hausmeister oder Mieter.

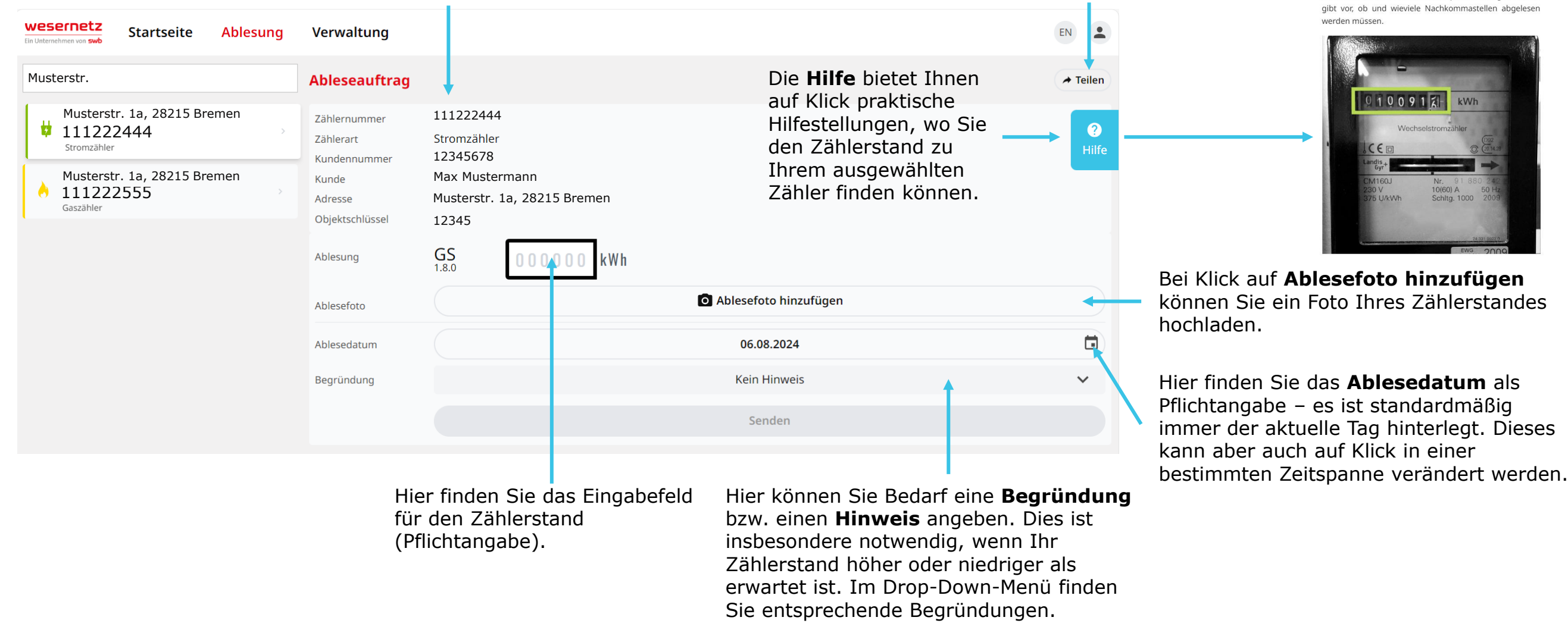

16.08.2024

# 🖳 Mit Laptop oder Computer – Ableseauftrag

# Schritt 5: Zählerstand eingeben (Pflichtangabe) – Option 1: Zählerstand im erwarteten Bereich Geben Sie Ihren Zählerstand in das Eingabefeld ein.

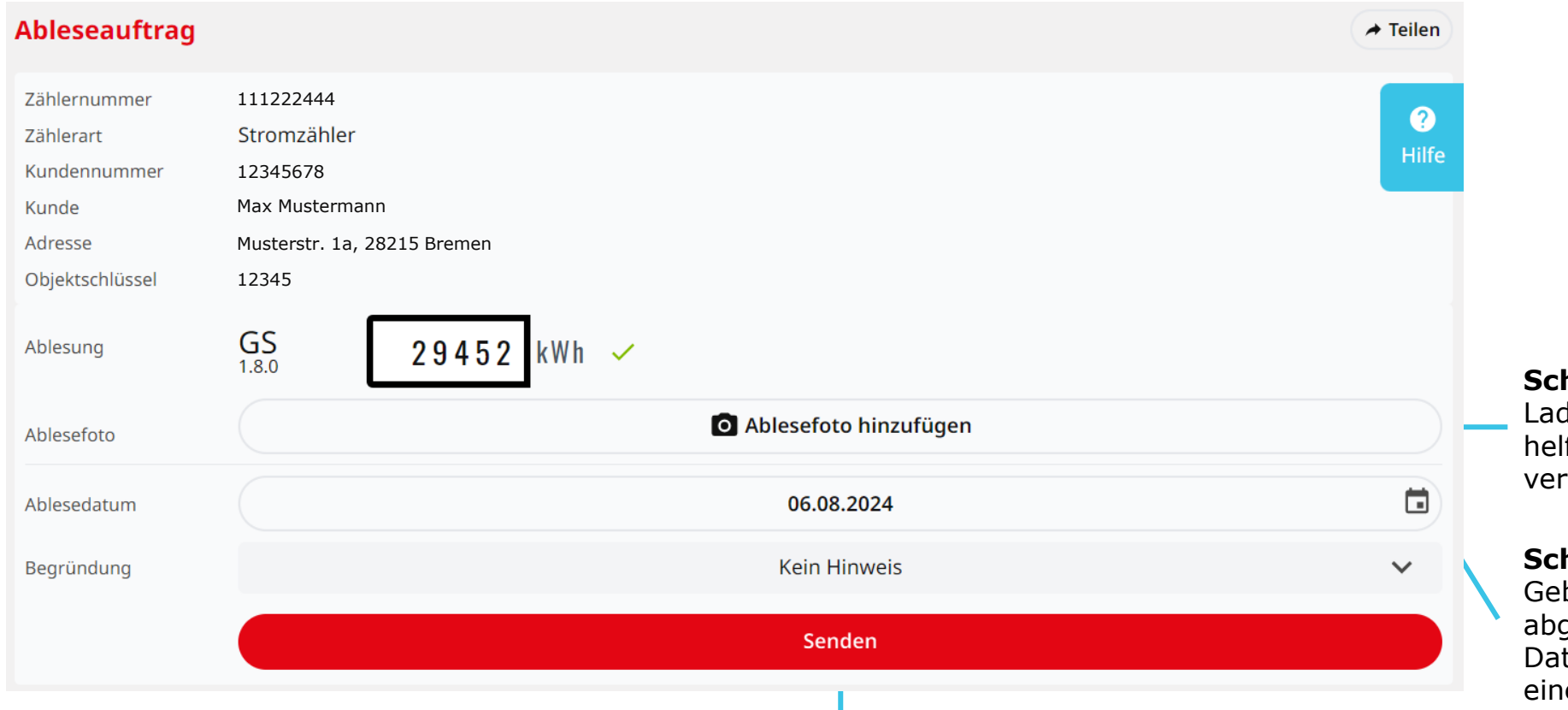

### Schritt 8: Zählerstand senden

Sind alle erforderlichen Angaben eingetragen, färbt sich der Button rot und sie Können auf Senden klicken, um den Zählerstand an uns zu übermitteln. Anschließend erscheint ein Hinweis als Pop-Up, dass der Zählerstand erfolgreich gesendet wurde.

#### Schritt 6: Zählerfoto hochladen (optional)

Laden Sie optional ein Ablesefoto hoch. Damit helfen Sie uns zusätzlich, Ihren Zählerstand zu verifizieren.

#### Schritt 7: Ablesedatum angeben (Pflichtangabe)

Geben Sie das Datum an, an dem Sie den Zähler abgelesen haben. Standardmäßig ist das aktuelle Datum hinterlegt, Sie können aber auch innerhalb einer von uns definierten Zeitspanne wählen.

# 💻 Mit Laptop oder Computer – Ableseauftrag

#### Schritt 5: Zählerstand eingeben (Pflichtangabe) – Option 2: Zählerstand höher oder niedriger als erwartet Geben Sie Ihren Zählerstand in das Eingabefeld ein.

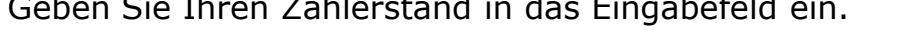

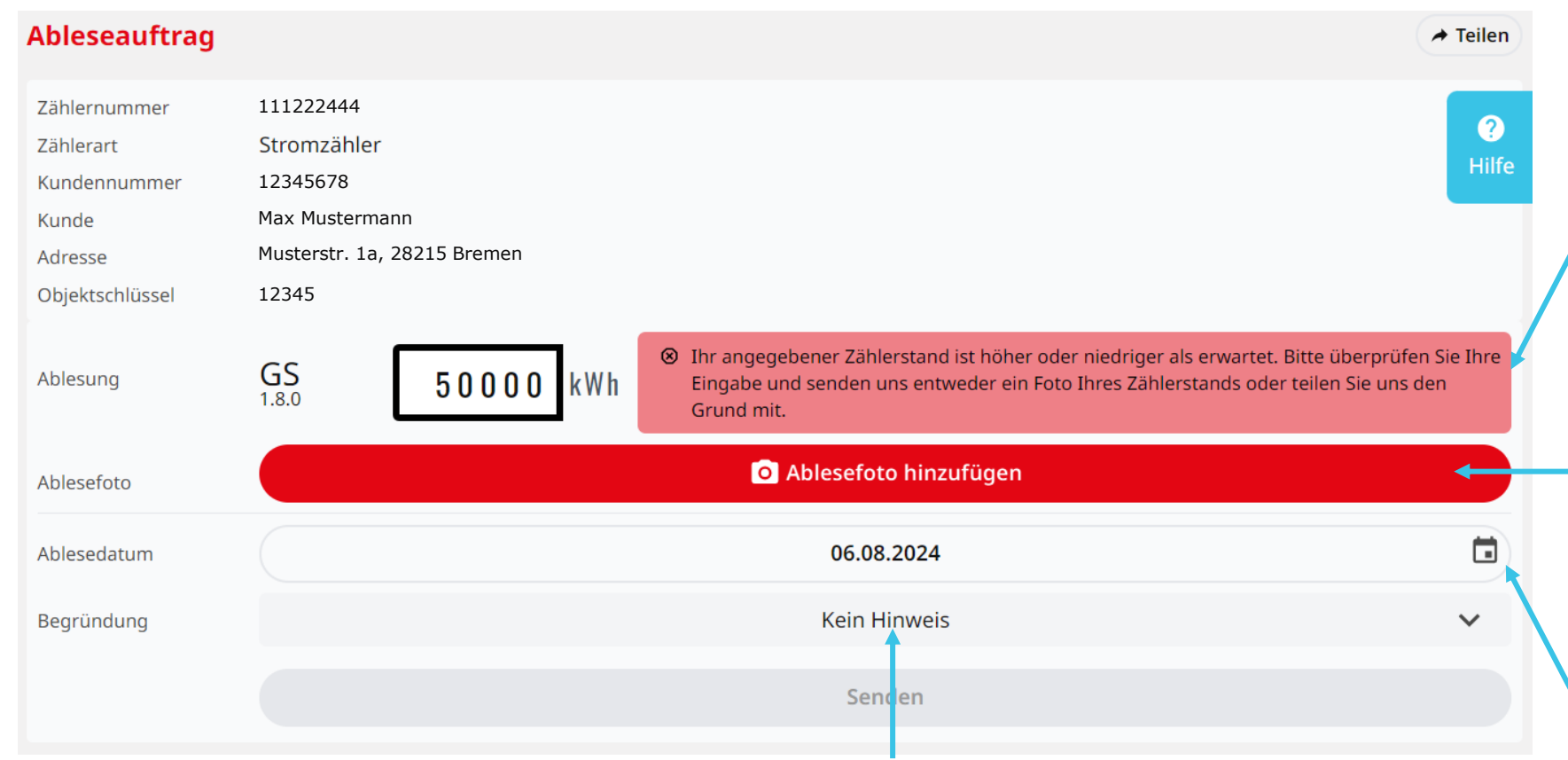

#### Schritt 8: Begründung/Hinweis angeben

Geben Sie in dem Fall bitte eine Begründung an. Hier können Sie auf Klick im Drop-Down-Menü eine der folgenden Optionen auf Klick auswählen: Der Zähler wurde gewechselt, Mein Verbrauch hat sich verändert, Die Anzahl der Personen hat sich verringert, Die Anzahl der Personen hat sich erhöht, Die Wohnung/Immobilie stand leer oder Keine Angabe.

Alternativ können Sie auch ein Zählerfoto hinzufügen – siehe Schritt 6.

Ist der Zählerstand höher oder niedriger als erwartet, erscheint ein entsprechender Hinweis. Bitte prüfen Sie den Hinweis und folgen den erwähnten Schritten.

#### Schritt 6: Zählerfoto hochladen

Laden Sie in dem Fall bitte ein Ablesefoto hoch. Damit helfen Sie uns, Ihre Eingabe zu verifizieren und wir können sicherstellen, dass es sich um den richtigen Zähler handelt. Bitte fotografieren Sie Zählernummer und Zählerstand gut sichtbar. Alternativ können Sie auch eine Begründung/einen Hinweis angeben – siehe Schritt 8.

#### Schritt 7: Ablesedatum angeben (Pflichtangabe)

Geben Sie das Datum an, an dem Sie den Zähler abgelesen haben. Standardmäßig ist das aktuelle Datum hinterlegt, Sie können aber auch innerhalb einer von uns definierten Zeitspanne wählen.

#### **Option 2: Zählerstand höher oder niedriger als erwartet**

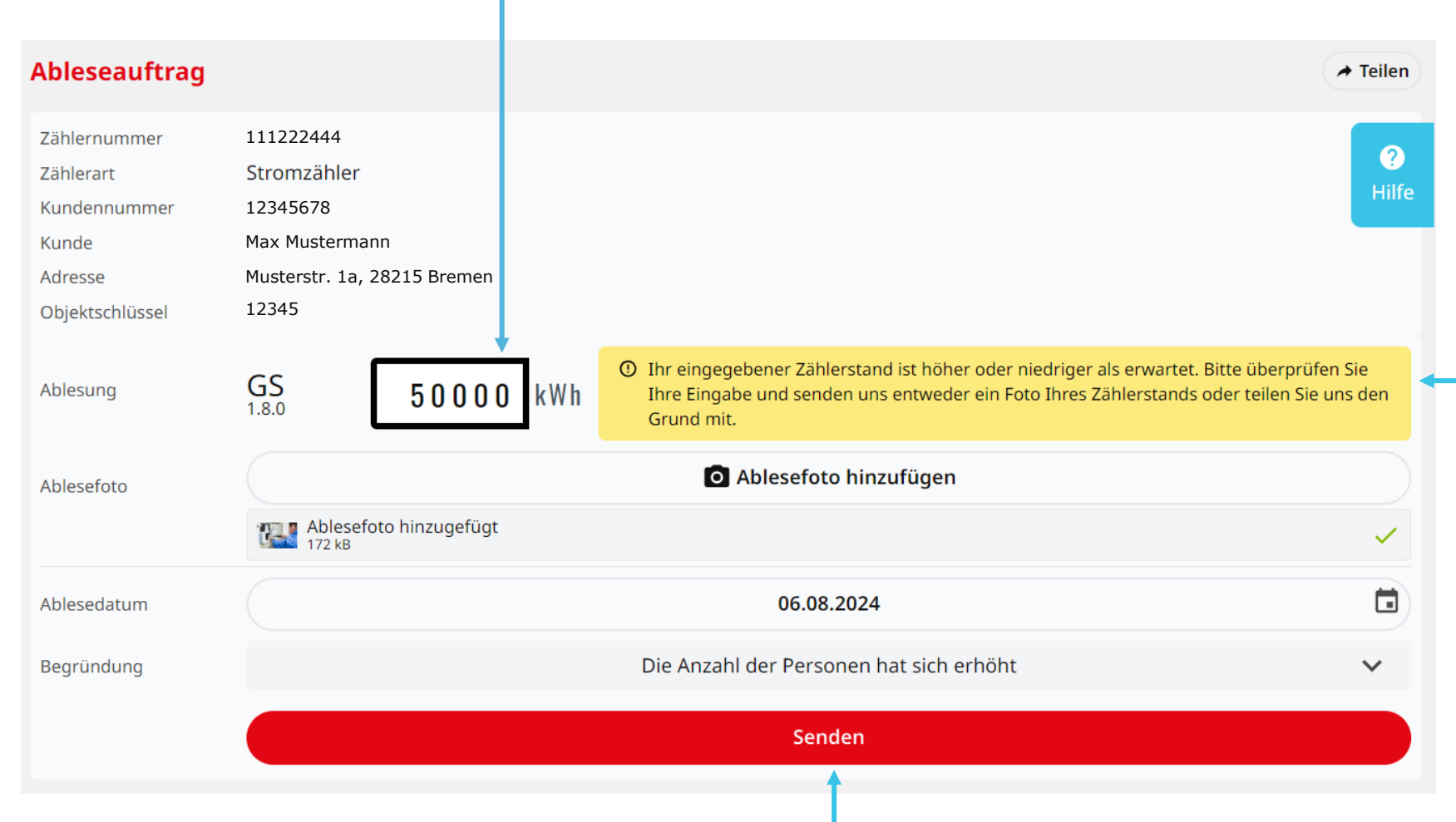

Wenn ein Zählerfoto <u>oder</u> eine Begründung/Hinweis angegeben wird, wechselt die Farbe des Hinweises von rot auf gelb.

wesernetz

Ein Unternehmen von swb

#### Schritt 7: Zählerstand senden

Sind alle erforderlichen Angaben eingetragen, färbt sich der Button rot und Sie können auf Senden klicken, um den Zählerstand an uns zu übermitteln. Anschließend erscheint ein Hinweis als Pop-Up, dass der Zählerstand erfolgreich gesendet wurde.

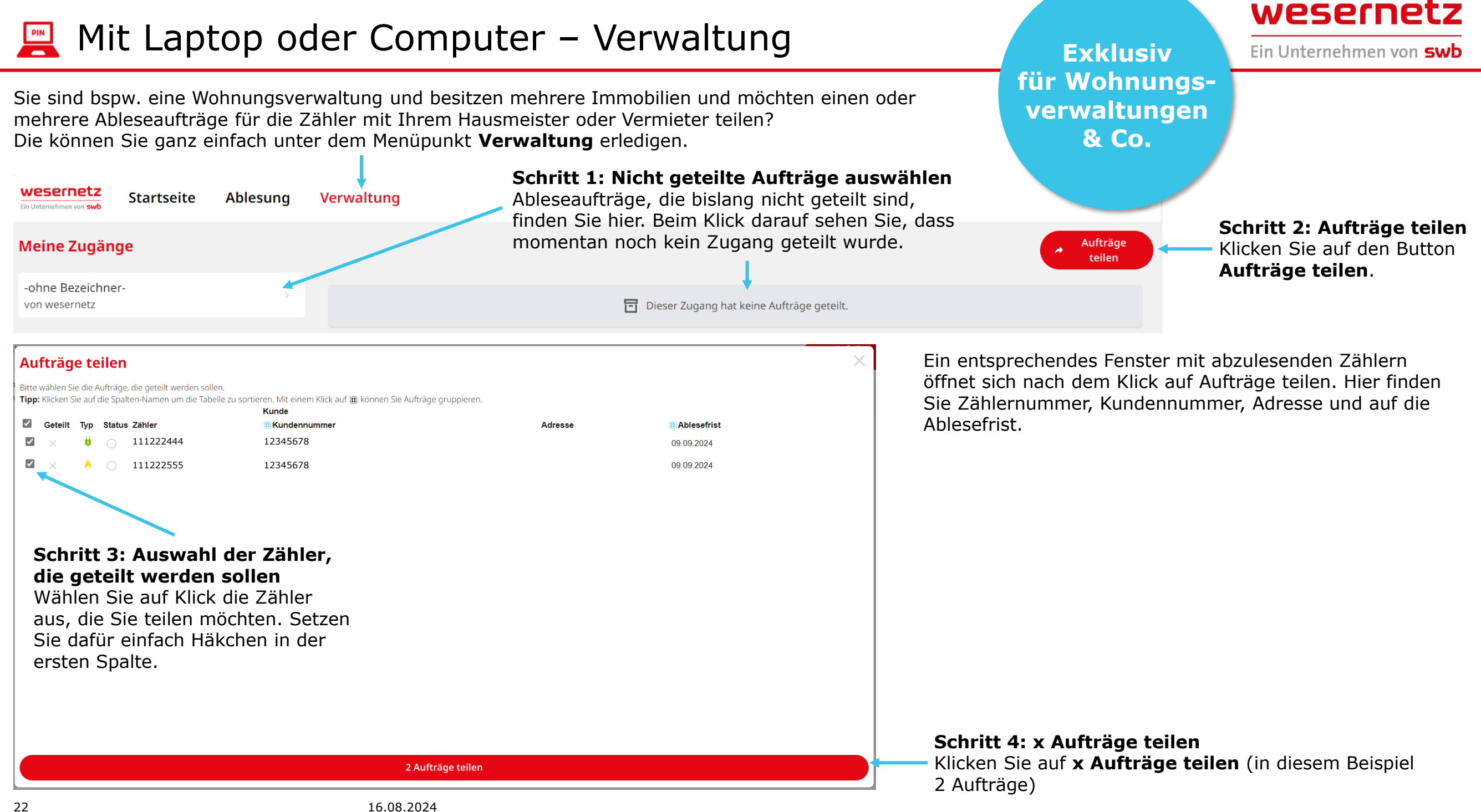

#### Mit Laptop oder Computer – Ableseaufträge teilen PIN

Anschließend öffnet sich ein Dialogfenster. Hier können alle erforderlichen Angaben für den Zugang eingegeben werden und der entsprechende Zugang erstellt werden.

| Ablesung tei<br>Zugangsname                                                     | ilen X<br>Hausmeister Müller                                                                                                    | Schritt 5: Zugangsname<br>Hier können Sie dem Zugang einen Namen geben. Unser Tipp: Geben Sie im<br>Feld für den Zugangsnamen einen möglichst prägnanten Namen ein, damit Sie<br>die Aufträge auch später direkt zuordnen können.                                                                                                    |
|---------------------------------------------------------------------------------|----------------------------------------------------------------------------------------------------|----------------------------------------------------------------------------------------------------|
| Zusätzliche Optionen                                                            | Legen Sie einen Namen für den neuen Zugang fest. Der Zugangsname wird Ihnen später in der Übersichtsseite Ihrer geteilten Zugänge gemeinsam mit dem jeweiligen Fortschritt der Ablesung angezeigt. Der Name ist für den erstellten Zugang ebenfalls sichtbar.   Darf weiterteilen  Durch Aktivierung erlauben Sie dem Nutzer dieses Zugangs das erneute Teilen seiner Zähler in weitere Unterzugänge. Falls der von Ihnen erstellte Zugang die Zähler direkt abliest, wird die Aktivierung dieser Funktion nicht benötigt.   Zugang erstellen | <ul> <li>Schritt 6: Darf weiterleiten</li> <li>Hier können Sie angeben, ob der entsprechende Empfänger diese weiterteilen darf. Wenn Sie das Häkchen aktivieren, darf bspw. Ihr Hausmeister die Aufträge bei Bedarf z. B. an Ihre Mieter weiterteilen.</li> <li>Schritt 7: Zugang erstellen</li> <li>Um den Zugang final anzulegen, klicken Sie auf den Button Zugang erstellen.</li> </ul> |
| Der Zugang "Haus<br>Sie können die nac                                          | smeister Müller" wurde erfolgreich erstellt und beinhaltet 2 Zähler.<br>chfolgenden Anmeldedaten für diesen Zugang nun weitergeben.                                                                                                    | Ein Bestätigungsfenster öffnet sich, in dem Sie die Details finden.                                                                                                    |
| Direkt-Anmelde<br>Der Link zur Direkt<br>Direkt-Link<br>✓ weitere Anmelde       | ung per Link         t-Anmeldung beinhaltet bereits die Zugangsdaten.         ablesung.wesernetz.de/m/764dsfy8s4dfg8d7g8sd7fh8fgx4787hfdg847j9df7zij9df8x7g9jdf798j79t8fd7jz6         eoptionen anzeigen                                                                                                    | Schritt 8: Zugangslink kopieren<br>Sie können den Direktlink nun per E-Mail o. ä. mit Ihrem Ansprechpartner<br>teilen. Das ist der einfachste Weg, denn damit ist Ihr Ansprechpartner direkt<br>eingeloggt, wenn er diesen nutzt. Dazu kopieren sie einfach den Link oder<br>klicken das Symbol 🗂 .                                                                                         |
| Manuelle Anme<br>Optional können S<br>Webportal-URL<br>Benutzername<br>Passwort | eldung per Login<br>Sie die folgenden Anmeldedaten zur manuellen Anmeldung weitergeben.<br>ablesung.wesernetz.de<br>111111111 ப<br>XXXXXXXXXX ப                                                                                                    | <ul> <li>Alternativ können sich weitere Anmeldeoptionen anzeigen lassen, diese öffnen sich auf Klick.</li> <li>Hier finden Sie die entsprechende Website, den individuellen Benutzernamen und das individuelle Passwort. Auch diese Angaben können Sie jeweils kopieren oder das Gymbol.</li> </ul>                                                                                         |
|                                                                                 | Schließen                                                                                                    | oder das das Symbol 🔲 Klicken.                                                                                                    |

# 🖳 Mit Laptop oder Computer – Ableseaufträge teilen

Damit Sie ganz einfach den Überblick über Ihre geteilten Ableseaufträge und den Fortschritt haben, sehen Sie den geteilten Auftrag nun im Bereich Verwaltung.

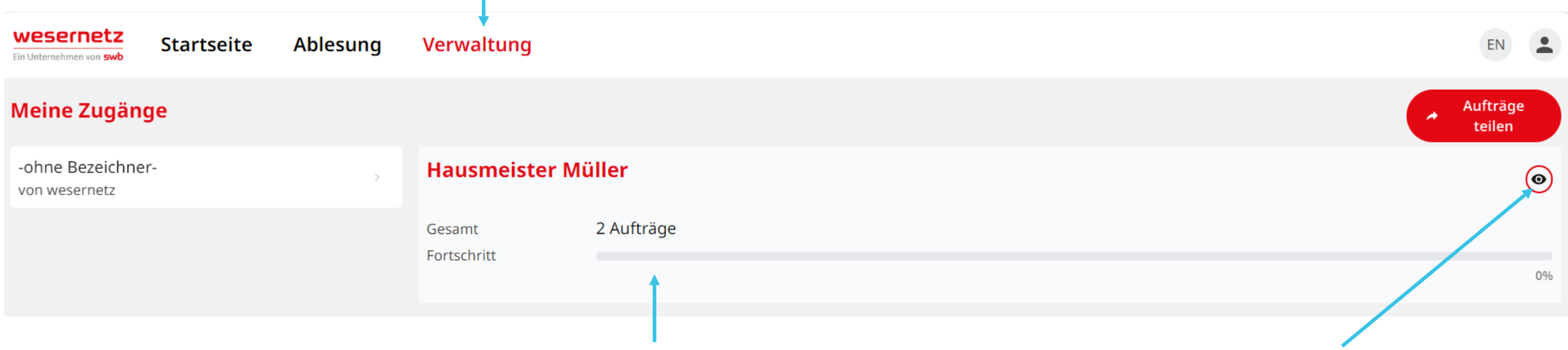

Hier finden Sie Angaben, wie viele Ableseaufträge Sie mit Ihrem entsprechenden Ansprechpartner geteilt haben. Der praktische Fortschrittsbalken zeigt Ihnen auf einen Blick an, ob es noch etwas zu tun gibt. Bei Klick auf das **Augensymbol** öffnet sich ein Fenster mit den Details zum geteilten Auftrag.

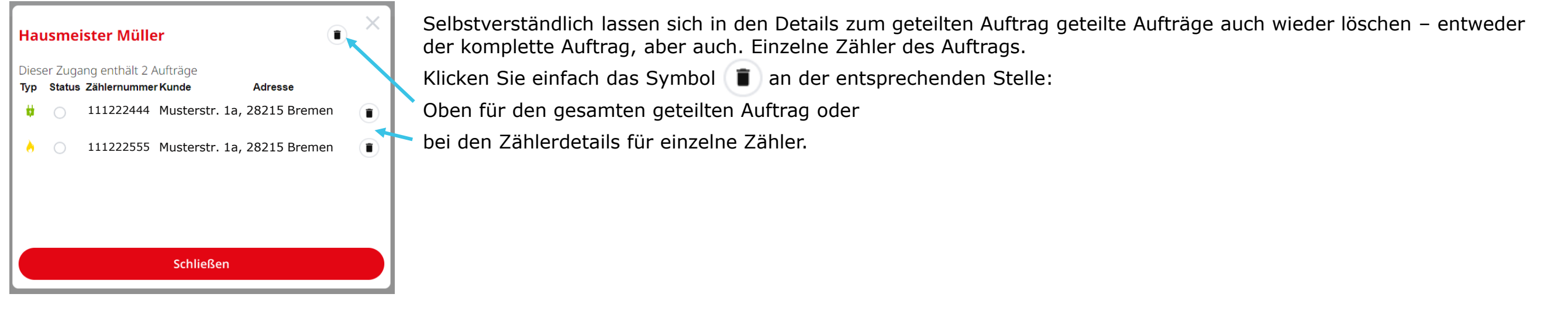

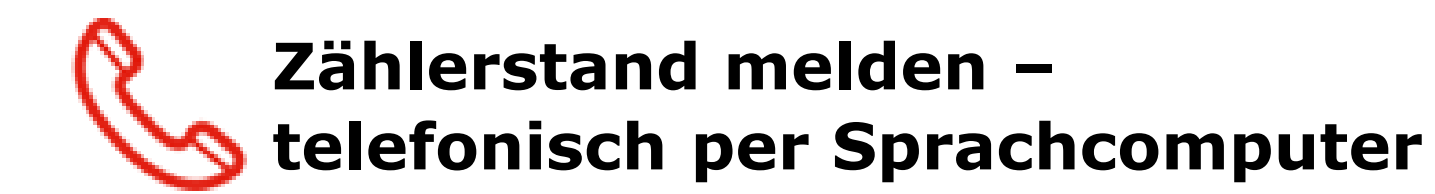

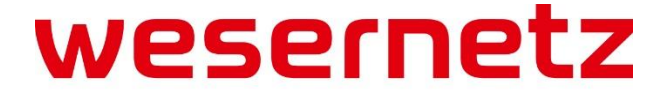

Ein Unternehmen von **swb** 

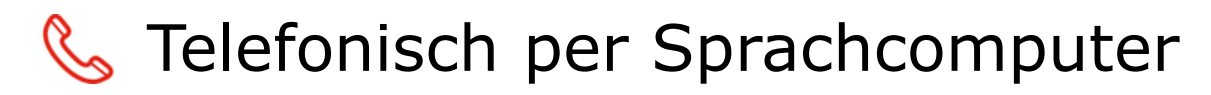

Ein Unternehmen von **swb** 

#### Schritt 1:

Halten Sie bitte folgende Informationen bereit:

- Ihren Zählerstand
- Ihre Zählernummer (diese finden Sie u. a. auf der Vorderseite des Anschreibens)
- Ihre Postleitzahl
- Ihre Ablese-PIN (diese finden Sie auf der Rückseite des Anschreibens)

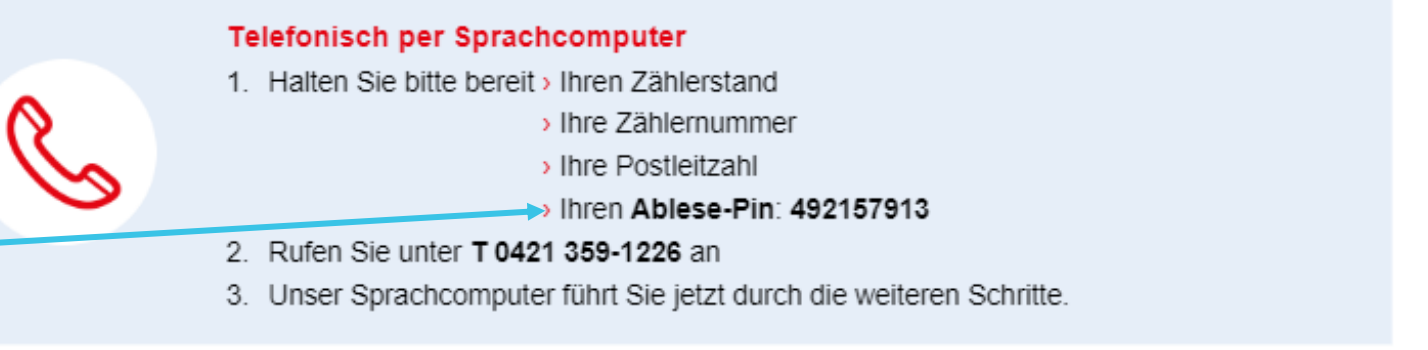

#### Schritt 2:

Rufen Sie unter der Telefonnummer 0421 359-1226 für Bremen oder 0471 477-1226 für Bremerhaven an.

#### Schritt 3:

Folgen Sie den Schritten im Sprachcomputer – Sie können Ihre Eingaben entweder **ansagen** oder über die **Telefontastatur eingeben**. Bitte beachten Sie, die Ziffern bei der Spracheingabe einzeln anzugeben.

- Sprechen oder tippen Sie Ihre 9-stellige PIN ein
- Sprechen oder tippen Sie Ihre Postleitzahl ein
- Wenn Sie sich erfolgreich identifiziert haben, erhalten Sie danach die Informationen zu den Strom-, Wasser-, Gas- oder Wärmezählern inkl. der letzten 4 Ziffern der Zählernummern, für die wir die Zählerstände benötigen
- Sprechen oder tippen Sie nun die letzten 4 Ziffern der Zählernummer ein, für den Sie einen Zählerstand abgeben möchten
- Der Sprachcomputer wiederholt Ihre Eingabe
  - Wenn Ihr Zählerstand richtig erfasst wurde, bestätigen Sie mit "Ja" oder drücken Sie die Taste 1
  - Wenn Ihr Z\u00e4hlerstand nicht korrekt erfasst wurde, sagen Sie "Nein" oder dr\u00fccken Sie die Taste 0 anschlie\u00dfend k\u00f6nnen Sie den Z\u00e4hlerstand nochmals nennen oder eintippen
- Wenn Sie die Zählerstände für mehrere Zähler übermitteln möchten, führen Sie mehrere Ablesungen durch.
- Wenn alle Zähler erfolgreich abgelesen wurden, verabschiedet sich der Sprachbot, andernfalls müssen Sie die Schritte von Anfang an wiederholen

Zählerstand melden – Ablesung ohne Zugang

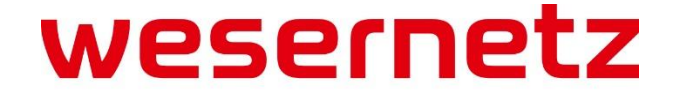

Ein Unternehmen von swb

Sie möchten uns einen Zählerstand oder mehrere Zählerstände mitteilen, haben aber keine Aufforderung von uns (Brief oder Karte) erhalten? Dann folgen Sie den nächsten Schritten:

#### Schritt 1: Website aufrufen

Öffnen Sie die Website **ablesung.wesernetz.de**, dort finden Sie die abgebildete Eingabemaske.

|                       | wesernetz                                                                                                    |                                                    |
|-----------------------|----------------------------------------------------------------------------------------------------|----------------------------------------------------|
|                       | Ein Unternehmen von <b>swb</b>                                                                                                    |                                                    |
| Willkommen            | bei der Ablesung von wesernetz                                                                                                    | EN                                                 |
| Bitte melden Sie sich | n mit den Zugangsdaten an, die Sie im Aufruf zur Zählerablesung per Brief oder Karte von uns erhalten hab                                                                                              | en:                                                |
| Ablese-PIN            | Ihre persönliche Ablese-PIN                                                                                                    |                                                    |
| Postleitzahl          | Ihre Postleitzahl                                                                                                    |                                                    |
|                       | Anmelden                                                                                                    |                                                    |
| QR-Code Anmeldung     | Sie haben einen Aufruf zur Zählerablesung per Brief oder Ablesekarte erhalten, die einen QR-Code enthä<br>Und Sie haben eine Webcam? Dann scannen Sie jetzt einfach den QR-Code, um schnell und bequem | ilt?                                               |
|                       | angemeldet zu werden.                                                                                                    |                                                    |
|                       | Für die Anmeldung mit QR-Code benötigen wir Zugriff auf Ihre Kamera.                                                                                                    |                                                    |
| Ablesung ohne Zugang  | Sie möchten uns einen Zählerstand mitteilen, haben aber keine Aufforderung von uns (Brief oder Karte)<br>erhalten?                                                                                     |                                                    |
|                       | Ablesung ohne Zugang                                                                                                    | Klicken Sie auf den weißen Button Ablesung ohne Zu |
|                       | Diese Seite wird von wesernetz bereitgestellt. Mit der Anmeldung und Nutzung erklären Sie sich mit<br>den <u>Datenschutzbedingungen</u> einverstanden.<br><u>Impressum</u>                             |                                                    |

# Ablesung ohne Zugang – Zähler auswählen

Danach sehen Sie die Eingabemaske **Zählerstand mitteilen**. Dabei ist immer nur ein Zähler bzw. Zählerstand pro Erfassung möglich – für jeden weiteren starten Sie die Eingabe bitte erneut. Damit wir Ihren Zähler eindeutig identifizieren können, benötigen wir einige Angaben von Ihnen.

Zählerstand mitteilen

#### Schritt 3: Zählernummer eintragen

Geben Sie bitte die Zählernummer des Zählers an, \_\_\_\_\_ für den Sie einen Zählerstand melden möchten.

#### Schritt 4: Zählerart angeben

Bitte wählen Sie aus, um welchen Zählertyp (Strom-, Wärme-, Gas- und Wasserzähler) es sich handelt. Wenn Ihr Zähler anhand der Zählernummer direkt identifiziert werden kann, erfolgt die Auswahl automatisch.

#### Schritt 5: Untertyp angeben (Stromzähler)

Bei Stromzählern werden mitunter weitere Angaben nötig – bitte Wählen Sie in dem Fall hier aus, ob es sich um einen 1-Tarif, 2-Tarif, Einspeisezähler oder einen anderen Zähler handelt.

|   | Zähler auswählen                                                                    |                              | Sie können uns Ihren Zählerstand auch ohne Anmeldung      |  |
|---|-------------------------------------------------------------------------------------|------------------------------|-----------------------------------------------------------|--|
|   | Bitte geben Sie zunächst Ihre Zählernummer ein und wählen die Art Ihr               | mitteilen.                   |                                                           |  |
|   | Zählernummer                                                                        |                              | Wenn Sie Zugangsdaten per Brief oder eine Ablesekarte von |  |
| - | Zählernummer                                                                        |                              | hier an:                                                  |  |
|   | Für die korrekte Zuordnung Ihrer Ablesung benötigen wir die vollständ               | (0 / 14)<br>ge Zählernummer. | Mit Zugangsdaten anmelden                                 |  |
|   | Zählertyp                                                                           |                              |                                                           |  |
|   | Stromzähler                                                                         |                              |                                                           |  |
|   | Wärmezähler                                                                         |                              |                                                           |  |
|   | Gaszähler                                                                           |                              |                                                           |  |
|   | Wasserzähler                                                                        |                              |                                                           |  |
|   | Untertyp                                                                            |                              |                                                           |  |
|   | Stromzähler (1 Tarif)<br>Zähler mit einem Tarif                                     |                              |                                                           |  |
| - | Stromzähler (2 Tarife)<br>Zähler mit zwei Tarifen: HT und NT                        |                              |                                                           |  |
|   | Stromzähler (Einspeiser)<br>Zähler mit Verbrauch und Einspeisung (z.B. Solarzellen) |                              |                                                           |  |
|   | anderer                                                                             |                              |                                                           |  |
|   |                                                                                     |                              |                                                           |  |
|   | Bitte geben Sie die Zählernummer vollständig an.                                    |                              |                                                           |  |
|   | Weiter                                                                              |                              |                                                           |  |
|   |                                                                                     |                              |                                                           |  |

Hier stellen wir den Ablauf beispielhaft anhand eines **Wasserzählers** nach.

## Zählerstand mitteilen

#### Zähler auswählen

Bitte geben Sie zunächst Ihre Zählernummer ein und wählen die Art Ihres Zählers aus.

#### Zählernummer

Geben Sie bitte die Zählernummer des Zählers an, für den Sie einen Zählerstand melden möchten.

Schritt 3: Zählernummer eintragen

#### Schritt 4: Zählerart angeben

Bitte wählen Sie aus, um welchen Zählertyp (Strom-, Wärme-, Gas- und Wasserzähler) es sich handelt. In dem Beispiel konnte der Zähler eindeutig identifiziert werden und die Auswahl erfolgte automatisch.

#### Schritt 5: Weiter

Wenn alle erforderlichen Angaben eingetragen sind, färbt sich der Button rot und Sie können auf **Weiter** klicken.

| <br>111222666                                                                          |          |
|----------------------------------------------------------------------------------------|----------|
| Für die korrekte Zuordnung Ihrer Ablesung benötigen wir die vollständige Zählernummer. | (14 / 14 |
| Stromzähler                                                                            |          |
| <br>Wärmezähler                                                                        |          |
| Gaszähler                                                                              |          |
| Vasserzähler                                                                           |          |
| <br>Weiter >                                                                           |          |

Teilen Sie uns nun Ihren Zählerstand mit.

### Schritt 4: Zählerstand eingeben (Pflichtangabe)

Geben Sie Ihren Zählerstand in das Eingabefeld ein.

## Zählerstand mitteilen

### Ablesung durchführen

Bitte tragen Sie nun die Zählerstände Ihres Zählers ohne Nachkommastellen ein.

Schritt 5: Zählerfoto hochladen (optional)

Laden Sie optional ein Ablesefoto hoch. Damit helfen Sie uns zusätzlich, Ihren Zählerstand zu verifizieren.

#### Schritt 6: Ablesedatum angeben (Pflichtangabe)

Geben Sie das Datum an, an dem Sie den Zähler abgelesen haben. Standardmäßig ist das aktuelle Datum hinterlegt, Sie können aber auch innerhalb einer von uns definierten Zeitspanne wählen.

#### Schritt 7: Weiter

Sind alle erforderlichen Angaben eingetragen, färbt sich der Button rot und sie können auf **Weiter** klicken.

|   | hre Zählerstände<br>/erbrauch 983 m <sup>3</sup> |   |
|---|--------------------------------------------------|---|
|   | Ablesefoto hinzufügen                            |   |
|   | Ablesefoto hinzugefügt<br>174 kB                 | ~ |
|   | blesedatum                                       |   |
|   | Vann haben Sie den Zählerstand erfasst?          |   |
| X | 09.08.2024                                       |   |
|   |                                                  |   |
| + | Weiter >                                         |   |
|   |                                                  |   |

wesernetz

Ein Unternehmen von **swb** 

Hausnummer \*

1a

Vervollständigen Sie im nächsten Schritt Ihre Angaben.

#### Schritt 8: Kontaktdaten angeben

Damit wir Ihre Angaben korrekt zuordnen können, benötigen wir Ihre vollständigen Kontaktdaten.

#### Schritt 9: Grund der Ablesung angeben

Bitte wählen Sie den Grund der Ablesung aus. Jahresablesung wählen Sie aus, wenn Sie uns Ihren jährlichen Zählerstand übermitteln möchten. Bitte wählen Sie Kontrollablesung, wenn Sie uns außerplanmäßig einen Zählerstand senden, z. B. im Zuge einer Preisanpassung. Bei einem Energielieferantenwechsel oder Umzug wählen Sie bitte den entsprechenden Punkt.

#### Schritt 10: Weiter

Sind alle erforderlichen Angaben eingetragen, färbt sich der Button rot und sie können auf Weiter klicken.

### **Zählerstand mitteilen**

#### Kontaktdaten angeben

Damit wir Ihre Angaben korrekt zuordnen können, benötigen wir Ihre Kontaktdaten und die Adresse des Zählers.

#### Ihre Kontaktdaten

Vorname \*

Max

| Adresse des Zählers    |
|------------------------|
| Straße *               |
| Musterstr.             |
| Postleitzahl * Stadt * |

| 2821 | 5       | Bremen              |  |  |
|------|---------|---------------------|--|--|
| Grun | d der / | Ablesung            |  |  |
|      | Jahresa | ablesung            |  |  |
|      | Kontro  | ollablesung         |  |  |
|      | Liefera | antenwechel / Umzug |  |  |

Weiter >

Nachname \*

Mustermann

# Ablesung ohne Zugang – Zusammenfassung & Datenschutz

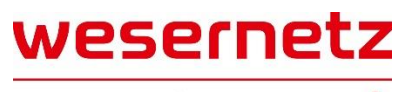

Ein Unternehmen von swb

Es folgt eine Übersicht Ihrer Angaben.

#### Schritt 11: Angaben überprüfen

Bitte überprüfen Sie Ihre Angaben (Kontaktdaten, Zähler und Ablesewerte).

#### Schritt 12: Datenschutzerklärung akzeptieren

Um die Daten senden zu können, brauchen wir Ihre Kenntnisnahme unserer Datenschutzbedingungen. Wenn Sie diese nachlesen möchten, gelangen Sie über den Link zu den entsprechenden Infos. Zur Bestätigung setzen Sie entsprechend das Häkchen.

#### Schritt 13: Ablesedaten senden

Sind alle erforderlichen Angaben eingetragen, färbt sich der Button rot und Sie können auf **Ablesedaten senden** klicken. Anschließend erhalten Sie eine Bestätigung.

### Zählerstand mitteilen

#### Zusammenfassung

Bitte prüfen Sie abschließend Ihre Daten.

|              | Ihre Kontaktdaten   |                     |
|--------------|---------------------|---------------------|
|              | Vorname             | Max                 |
|              | Nachname            | Mustermann          |
|              | Ihr Zähler          |                     |
|              | Zählernummer        | 111222666           |
|              | Zählertyp           | Wasserzähler        |
|              | Grund der Ablesung  | Kontrollablesung    |
|              | Ablesedatum         | Freitag, 09.08.2024 |
| \            | Adresse des Zählers | Musterstr. 1a       |
|              |                     | 28215 Bremen        |
| 9            | Ablesewerte         |                     |
| $\mathbf{X}$ | 8-1:1.0.1           | 983                 |
|              | Datenschutzerklär   | ung                 |
|              | genommen. Pfl       | ichtfeld            |
|              |                     | Ablesedaten senden  |

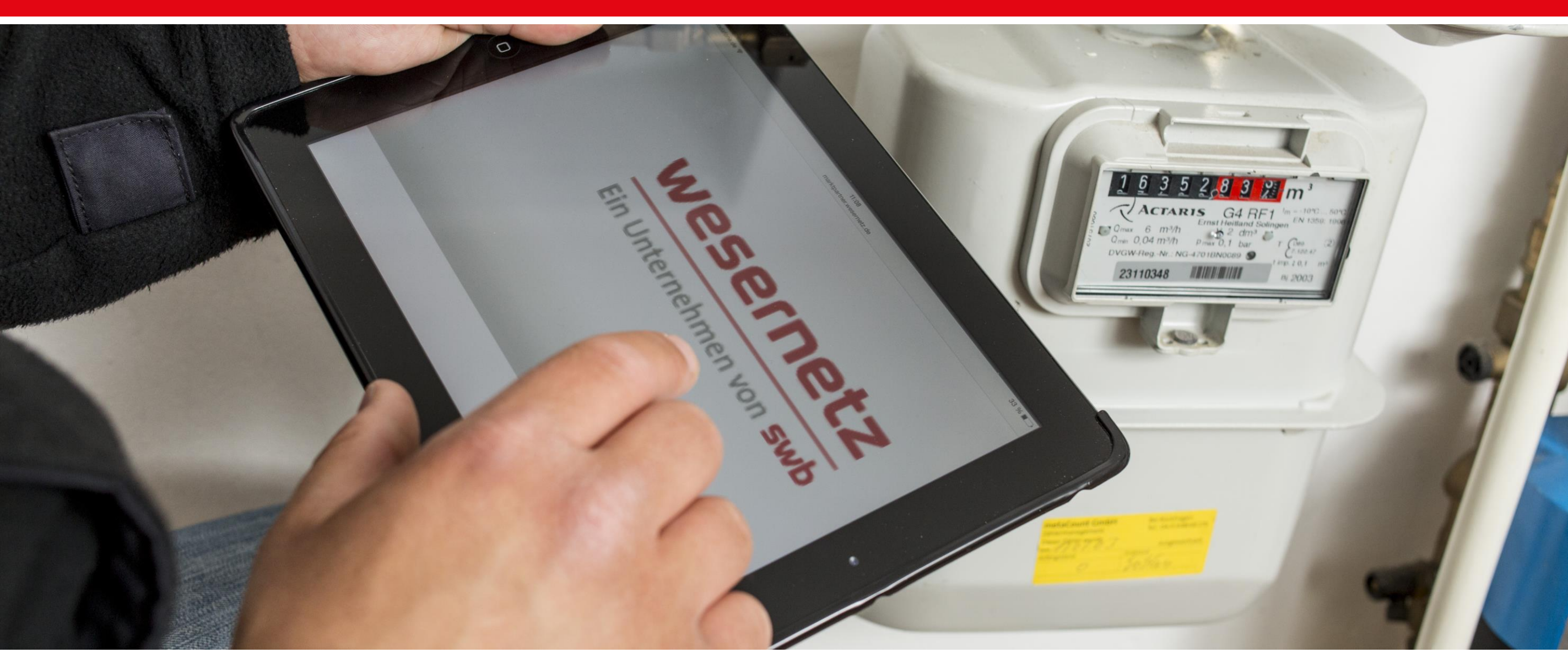

# VIELEN DANK – WIR FREUEN UNS AUF IHREN ZÄHLERSTAND!

Viel Spaß bei der intuitiven Erfassung.

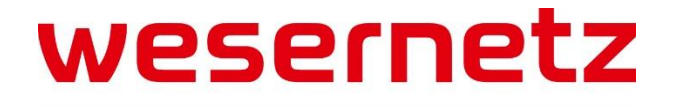

Ein Unternehmen von swb

16.08.2024